## INSTRUCTIONS FOR COMPLETION OF 'ONTAP HEALTH & SAFETY AWARENESS TRAINING'...

Follow the instructions below to complete the following 'Health & Safety Awareness Training' courses / badges. These are a requirement of both the Co-operative Education Program and to fulfill the requirements of the Specialist High Skills Major Program.

To be completed by all Co-op students...

- > 'Ministry of Labour Health and Safety at Work'
- 'Violence and Harassment in the Workplace'
- > 'WHMIS'

To be completed only by students working in WRDSB schools or facilities...

- 'Accessibility Awareness'
- > 'Anaphylaxis Training' (Sabrina's Law)
- > 'Concussion, Identification, Management and Prevention'
- 1. Log onto https://ontap2016.wrdsb.ca
- 2. Follow the 'Instructions for Students'
  - > Sign up for a Credly Account using your Google Apps For Education (GAFE) email address
  - Remember to follow the prompts to confirm your email address
- 3. Log onto **ONTAP** using your regular WRDSB username and password. (Allow WordPress to connect to your GAFE account if/when prompted)
- 4. Select 'Co-op'
- 5. Select 'Co-op Health and Safety'
  - You will earn virtual badges that will allow you to work this semester's co-op job, and that you can 'take with you' to future employment opportunities

## The badges you earn will allow you to demonstrate a general awareness of Health & Safety. In no way is it meant to replace the job-specific Health & Safety training you should receive from supervisors at your Co-op or part-time jobs.

- Click on each of the following courses/ certificates, one at a time, to complete the certificate and earn the badge: 'Ministry of Labour Health and Safety at Work', 'Violence and Harassment in the Workplace', and 'WHMIS.
- 7. Under 'Course Content', click on the lessons in order. Each lessons involves watching a training video(s) (use your headphones when watching at school) and then taking a quiz / test. Watch each video in its entirety. You may use the FF or Rewind buttons to review content as needed.
  - a) Click on the video to watch it. After watching the entire video, click 'Mark Complete' and/or 'Next Lesson' (you could receive either/both messages)
  - b) Click on the quiz/test to take it. Select 'Start Quiz'. When done, select 'Finish Quiz'
  - c) Once you've passed the quiz, select 'Click Here to Continue'
    - (notice your status for the video and quiz both now include checkmarks in a green box)
- 8. Return to 'Co-op' then select the next course / certificate in order then select 'Take this Course'
- Continue with these steps until you've taken all courses within the badge of 'Co-op Health and Safety'. There is nothing to print off or submit. Your Co-op teacher will be able to verify your completed courses and badges on-line.

For those working in WRDSB schools or facilities, you must also take the 3 courses under the 'Co-op WRDSB Placements' badge ('Accessibility Awareness'. 'Anaphylaxis Training', and 'Concussion, Identification, Management and Prevention'). These 3 courses require completing the lessons in order and then completing a declaration (not a quiz).

10. Please note that you will receive emails alerting you that you've been issued a digital badge. Follow the prompts to save it by clicking '**Save & Share**'